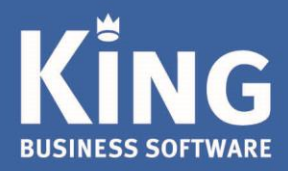

## INHOUDSOPGAVE

| Inleiding koppeling King met Trifact365                | 2 |
|--------------------------------------------------------|---|
| Stappen in King voor de koppeling                      | 3 |
| Trifact365-gebruiker toevoegen in King                 | 3 |
| Digitale archiefsoorten toevoegen                      | 3 |
| Vrije rubrieken toevoegen bij bedrijfsgegevens in King | 4 |
| Koppeling met Trifact365                               | 5 |

Eglantierbaan 95 2908 LV Capelle aan den IJssel 010 - 264 63 40 (Helpdesk) 010 - 264 63 20 (Verkoop)

info@king.eu www.king.eu KvK-nr: 24175674 Btw-nr: NL0074.53.498B01

# Inleiding koppeling King met Trifact365

King 5 heeft een koppeling met Trifact365 voor het scannen en boeken van facturen (in King Financieel Plus en vanaf King Factureren Plus).

Via Trifact365 is het mogelijk om facturen in te scannen en als journaalpost met een digitaal archiefstuk in King te zetten. Hiervoor maakt Trifact365 gebruik van de King connector.

- Voor de koppeling moet King als Client-server geïnstalleerd zijn.
- Zorg dat de King Connector werkt.
  De King Connector zorgt ervoor dat je gebruik kan maken van de King Apps met je eigen King5 installatie. <u>Klik hier</u> voor meer informatie over de installatie en eisen van de King Connector.
- De volgende opties dienen 'Actief' te zijn in de King administratie(s) waarmee je wilt koppelen met Trifact365.

Controleer in King > Help > Informatie over King > tab Administraties > 'Actief' aangevinkt:

- Digitaal archief NAW-documenten,
- Koppeling met Trifact365
- Import digitaal archief XML,
- XML-koppeling journaalposten
- Verwerken archiefstukken (Dig. Archief vereist)

## Stappen in King voor de koppeling

### Trifact365-gebruiker toevoegen in King

Voor de koppeling met Trifact365 adviseren wij om in King een aparte gebruiker aan te maken voor Trifact365. Beperk de rechten van deze gebruiker niet, de gebruiker moet systeembeheerder zijn. De journaalposten en archiefstukken komen onder deze gebruiker in King te staan.

- 1. Ga in King naar Algemeen > Gebruikersgegevens en klik op Toevoegen.
- 2. Maak een gebruikerscode, Naam en sterk wachtwoord aan.
- 3. Vink onder 'King-apps' aan dat de gebruiker mag inloggen.

| 😫 Gebruikers [De | emoArt : 2019 : Gebruik]                                                                                   |                                                                                                    | _ 🗆 >                                                                                       | <                                                                |                                                                 |                                           |  |  |  |
|------------------|----------------------------------------------------------------------------------------------------|----------------------------------------------------------------------------------------------------|---------------------------------------------------------------------------------------------|------------------------------------------------------------------|-----------------------------------------------------------------|-------------------------------------------|--|--|--|
| Algemeen Muter   | en Filters Help                                                                                            |                                                                                                    |                                                                                             |                                                                  |                                                                 |                                           |  |  |  |
| Gebruiker 🔺      | Naam                                                                                                    |                                                                                                    | <u>W</u> ijzigen                                                                            |                                                                  |                                                                 |                                           |  |  |  |
| Gebruik          | Gebruiker                                                                                                  |                                                                                                    | <u>T</u> oevoegen                                                                           |                                                                  |                                                                 |                                           |  |  |  |
| Systeem          | Systeembeheerder                                                                                           |                                                                                                    | Verwiideren                                                                                 |                                                                  |                                                                 |                                           |  |  |  |
| Trifact          | Gebruiker Trifact koppelin                                                                                 | g                                                                                                    | verwijderen                                                                                 |                                                                  |                                                                 |                                           |  |  |  |
|                  | Gebruikersgegevens                                                                                         | [DemoArt : 2019 : Gebrui                                                                                                    | k]                                                                                          |                                                                  |                                                                 | - 🗆 ×                                     |  |  |  |
|                  | Algemeen Muteren He                                                                                        | lp                                                                                                    |                                                                                             |                                                                  |                                                                 |                                           |  |  |  |
|                  | Gebruikerscode                                                                                             | Trifact                                                                                                    |                                                                                             |                                                                  |                                                                 | H A > H                                   |  |  |  |
| Gebruiker        | Naam                                                                                                    | Gebruiker Trifact koppeling                                                                                                    |                                                                                             |                                                                  |                                                                 | <u>Z</u> oeken                            |  |  |  |
|                  | Toegangscode                                                                                               | •••••                                                                                                    |                                                                                             |                                                                  |                                                                 |                                           |  |  |  |
|                  | Algemeen Rechten                                                                                           | Toegankelijke administraties                                                                                                    |                                                                                             |                                                                  |                                                                 |                                           |  |  |  |
|                  | Gebruiker mag inlogg                                                                                       | jen 🔽                                                                                                    |                                                                                             |                                                                  |                                                                 |                                           |  |  |  |
|                  | Default-administ                                                                                           |                                                                                                    |                                                                                             |                                                                  |                                                                 |                                           |  |  |  |
|                  | Afsluiten beves<br>Hints Uit<br>Hints in klein ve<br>Tijd vóór toner<br>Hint tonen ged<br>Hints in statusb | in te loggen in de King-apps<br>veiligheidsoverwegingen moe<br>aan deze voorwaarden voldo<br>Lengte tussen 8 en 15 posi<br>Een combinatie van tenmin<br>leestekens en speciale karak | wordt dezelfde geb<br>t bij gebruik van de<br>vet:<br>ties<br>ste 3 van de 4 kara<br>tters. | ruiker en toegangso<br>apps een sterke toe<br>ktergroepen: Hoofd | ode gebruikt als vi<br>gangscode worde<br>letters, kleine lette | oor King.<br>en ingesteld<br>rs, cijfers, |  |  |  |
|                  | Zoekvensters To<br>Wachttijd voor                                                                          | egangscode                                                                                                    | ••••                                                                                        | Sterk                                                            |                                                                 |                                           |  |  |  |
|                  | Zoekresultaat t                                                                                            |                                                                                                    |                                                                                             |                                                                  | Annuieren                                                       | <u>A</u> kkoord                           |  |  |  |
|                  |                                                                                                    |                                                                                                    |                                                                                             |                                                                  |                                                                 |                                           |  |  |  |
| [                | Gebruiker mag inlogg                                                                                       | en 🔽                                                                                                    |                                                                                             |                                                                  |                                                                 |                                           |  |  |  |
| <b></b>          | Connectie-ID                                                                                               |                                                                                                    |                                                                                             |                                                                  |                                                                 |                                           |  |  |  |

### Digitale archiefsoorten toevoegen

King maakt gebruik van digitale archiefsoorten voor het vastleggen van de PDF bij de boeking. Zorg ervoor dat deze zijn ingericht.

Als je al eerder archiefsoorten hebt aangemaakt, kun je deze ook gebruiken.

1. Ga naar Organisatie / Digitaal-archiefsoorten en klik op 'Toevoegen'.

2. Vul onderstaande gegevens in voor het vastleggen van inkoopfacturen.

| Digitaal-archiefs | oorten [Dem                                                                                        | oArt : 2019 : Gebru | ik]            |        |         |   |                |   |  |
|-------------------|----------------------------------------------------------------------------------------------------|---------------------|----------------|--------|---------|---|----------------|---|--|
| Algemeen Muteren  | Help                                                                                               |                     |                |        |         |   |                |   |  |
| Code              | TF365INK                                                                                           |                     |                |        |         | K | ◀ ▶            |   |  |
| Omschrijving      | Trifact365 Ir                                                                                      | nkoopfacturen       |                |        |         |   | <u>Z</u> oeken |   |  |
| Bestandsopslag    |                                                                                                    |                     |                |        |         |   |                | Ĩ |  |
| Methode           | Kopiëren                                                                                           |                     |                |        |         |   |                |   |  |
| Locatie           | <documentenpad>\<naw_nummer></naw_nummer></documentenpad>                                          |                     |                |        |         |   |                |   |  |
| Naam              | <volgnumm< td=""><td>er&gt;</td><td></td><td></td><td></td><td></td><td></td><td></td></volgnumm<> | er>                 |                |        |         |   |                |   |  |
|                   |                                                                                                    |                     |                |        |         |   |                |   |  |
| Eigen nummering   |                                                                                                    |                     | Volgnummer     | 1      |         |   |                |   |  |
|                   | Invoeren                                                                                           | Verplicht           | Default-waarde |        |         |   |                |   |  |
| Verwerking        | Invoeren jou                                                                                       | rnaalposten 🔹       | Dagboek        | Inkoop | Inkopen |   |                |   |  |

3. Maak voor het vastleggen van verkoopfacturen onderstaande archiefsoort aan.

| Bigitaal-archiefs | oorten [DemoArt : 2019 : Gebrui                           | k]             |         |          |   | _ 🗆 ×          |  |  |
|-------------------|-----------------------------------------------------------|----------------|---------|----------|---|----------------|--|--|
| Algemeen Muteren  | Help                                                      |                |         |          |   |                |  |  |
| Code              | TF365VRK                                                  |                |         |          |   | H + H          |  |  |
| Omschrijving      | Trifact365 Verkoopfacturen                                |                |         |          |   | <u>Z</u> oeken |  |  |
| Bestandsopslag    |                                                           |                |         |          |   |                |  |  |
| Methode           | Kopiëren                                                  |                |         |          | - |                |  |  |
| Locatie           | <documentenpad>\<naw_nummer></naw_nummer></documentenpad> |                |         |          |   |                |  |  |
| Naam              | <volgnummer></volgnummer>                                 |                |         |          |   |                |  |  |
|                   |                                                           |                |         |          |   |                |  |  |
| Eigen nummering   |                                                           | Volgnummer     | 1       |          |   |                |  |  |
|                   | Invoeren Verplicht                                        | Default-waarde |         |          |   |                |  |  |
| Verwerking        | Invoeren journaalposten 📃 💌                               | Dagboek        | Verkoop | Verkopen |   |                |  |  |

### Vrije rubrieken toevoegen bij bedrijfsgegevens in King.

Maak onder bedrijfsgegevens twee vrije rubrieken aan om de digitaal-archiefsoorten in vast te leggen:

- 1. Ga naar Organisatie / Vaste gegevens bedrijfsgegevens / Vrije rubrieken en klik op Toevoegen.
- 2. Vul onderstaande gegevens in voor inkoopfacturen.

| 🛎 Gegevens vrije rubriek t.b.v. bedrijfsgegevens [DemoArt : 2019 : Gebruik] 🛛 🗛 🗙 |                     |                |  |  |  |  |
|-----------------------------------------------------------------------------------|---------------------|----------------|--|--|--|--|
| Algemeen Mute                                                                     | eren Help           |                |  |  |  |  |
| Omschrijving                                                                      | Archiefsoort Inkoop | ₩ ◀ ▶ ₩        |  |  |  |  |
| Туре                                                                              | tekst               | <u>Z</u> oeken |  |  |  |  |
| Lengte                                                                            | 10                  |                |  |  |  |  |

3. Vul de volgende gegevens in voor de verkoopfacturen

| 🛎 Gegevens vrije rubriek t.b.v. bedrijfsgegevens [DemoArt : 2019 : Gebruik] 🛛 🗛 🗙 |                      |   |   |   |                |  |
|-----------------------------------------------------------------------------------|----------------------|---|---|---|----------------|--|
| Algemeen Muteren Help                                                             |                      |   |   |   |                |  |
| Omschrijving                                                                      | Archiefsoort Verkoop |   | ] | K | <b>∢ ▶ </b> ₩  |  |
| Туре                                                                              | tekst                | • |   |   | <u>Z</u> oeken |  |
| Lengte                                                                            | 10                   |   |   |   |                |  |

4. Ga vervolgens naar Organisatie / Bedrijfsgegevens en vul de codes van de archiefsoorten in die je net hebt aangemaakt.

| 😫 Bedrijfsg                               | 🛎 Bedrijfsgegevens Demo Automatisering [DemoArt : 2019 : Gebruik] 🛛 💶 🗙 |     |    |  |                      |          |  |  |  |  |
|-------------------------------------------|-------------------------------------------------------------------------|-----|----|--|----------------------|----------|--|--|--|--|
| Algemeen Muteren Weergeven Afdrukken Help |                                                                         |     |    |  |                      |          |  |  |  |  |
| Naam                                      | am Demo Automatisering Communicatie Domeinnamen Niet-gegroepeerd        |     |    |  |                      |          |  |  |  |  |
|                                           |                                                                         |     |    |  | Archiefsoort Inkoop  | TF365INK |  |  |  |  |
| Straat                                    | Demostraat                                                              | Nr. | 25 |  | Archiefsoort Verkoop | TF365VRK |  |  |  |  |
| Postcode                                  | 2906 AR                                                                 |     |    |  |                      |          |  |  |  |  |

# Koppeling met Trifact365

Op basis van deze gegevens kan de koppeling met Trifact365 verder ingesteld worden. Daarvoor heb je een abonnement bij Trifact365 nodig.

Neem voor meer informatie contact op met de verkoopafdeling van King.

Tel. <u>010 – 264 63 20</u> of via e-mail: <u>verkoop@king.eu</u>